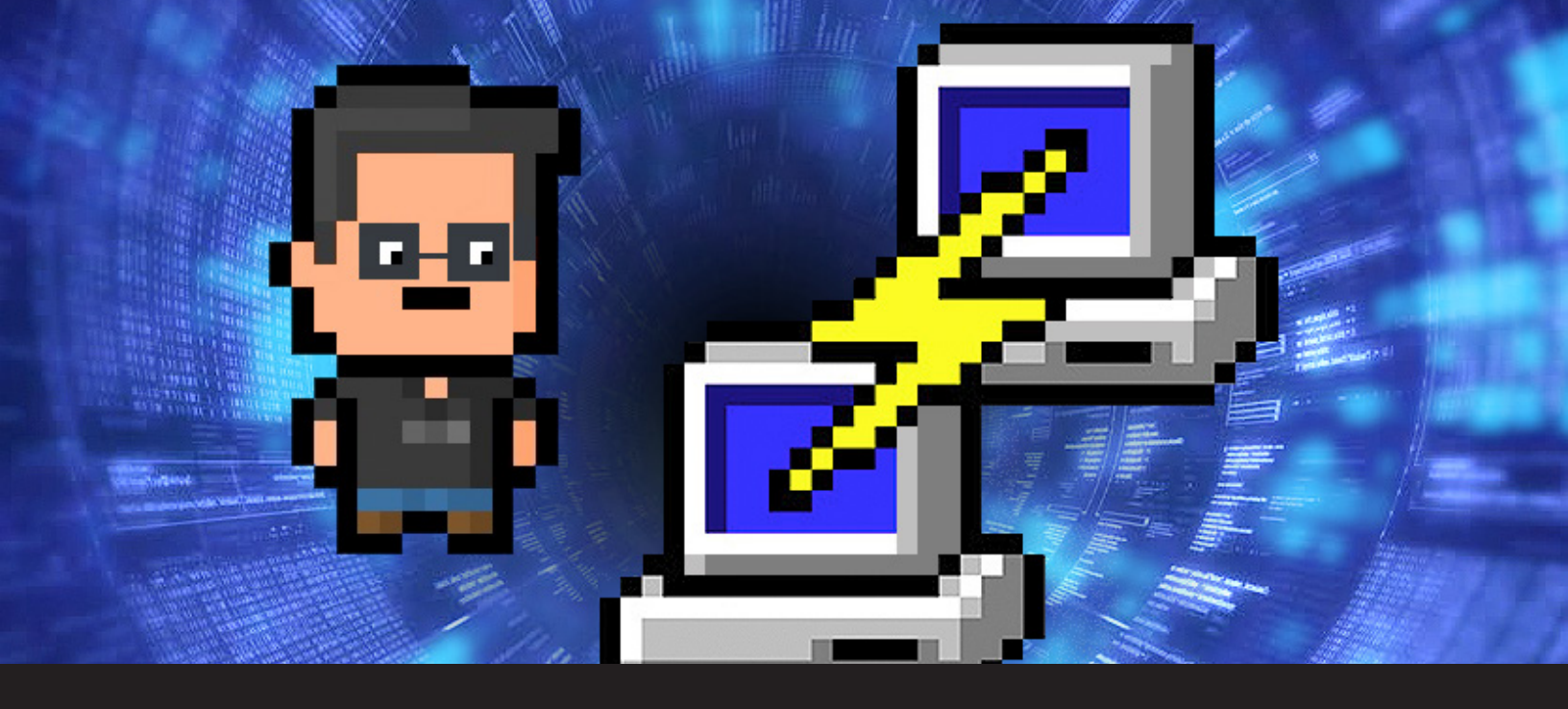

## How to Configure an SSH Tunnel on PuTTY

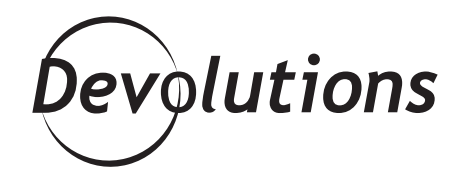

## YOU CAN USE A DYNAMIC TUNNEL TO ACCESS ALL REMOTE INFRASTRUCTURE.

Most of you have probably used a tunnel with an SSH connection. What you probably weren't aware of is that you can use a dynamic tunnel to access all remote infrastructure. Furthermore, you can specify a port and a destination IP to have direct access. This process is achieved through your PuTTY configuration.

In this procedure, we will use **Internet Explorer, Firefox and an RDP connection** to demonstrate the use of a tunnel with an SSH connection, as well as configuring the tunnel with several other protocol types.

# LOCAL PORT FORWARDING

### **STEP 1 – Load the Session**

In your PuTTY configuration, configure the **Host Name** and **Port** of your remote SSH computer. Enter your **Saved Sessions** name, and click **Save**. If your session already exists, **Load** it as shown below:

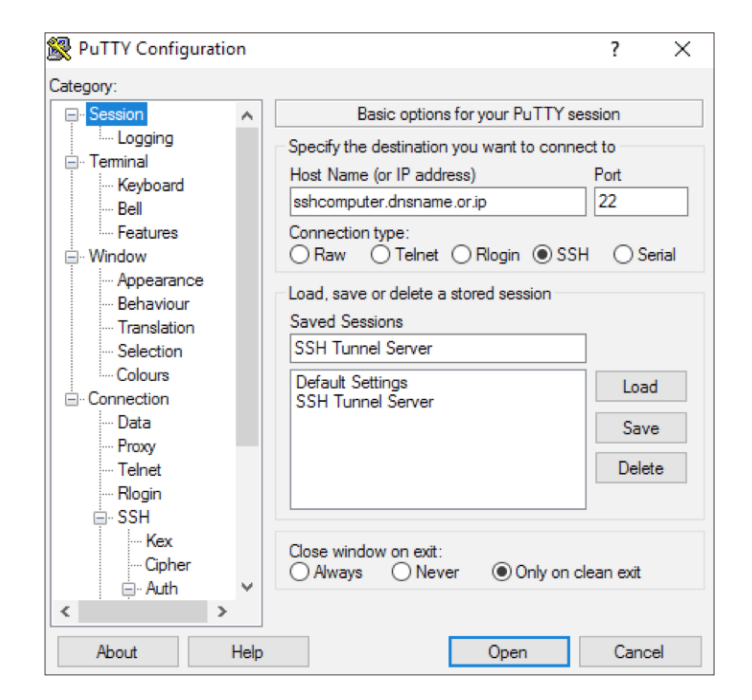

#### **STEP 2 – Configure PuTTY for RDP**

In the **Tunnels** section in PuTTY, configure a specific **Local** port, such as **50001**, that will redirect to **3389** of your destination server.

In the **Source Port** field, enter the local port that will be redirected. In the **Destination** field, enter the IP address as well as the destination port. Select **Local** and **Auto** to activate IPv4 and IPv6. Here is an example from my local machine I would like to go to 172.128.123.10, server port 3389.

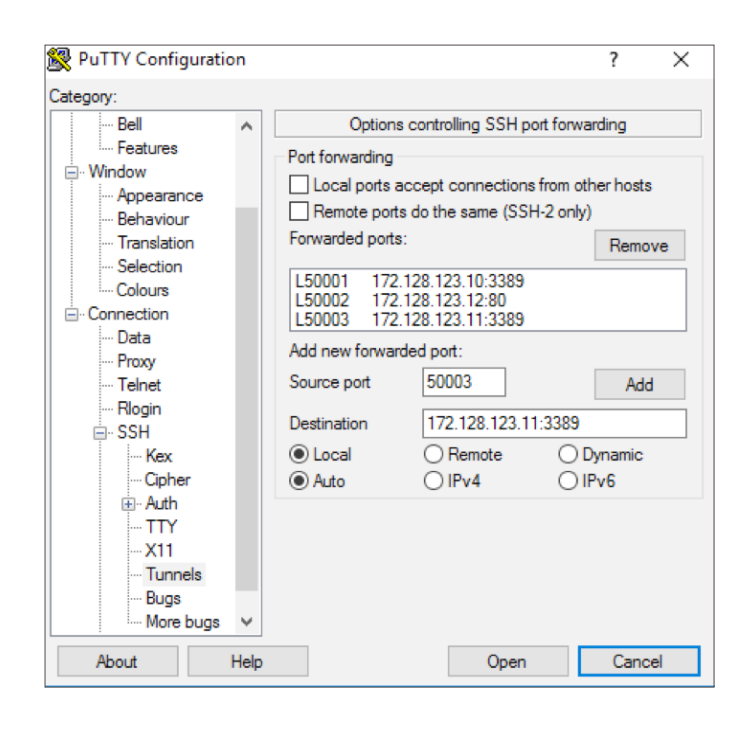

Please note that you may configure your ports for multiple servers simultaneously. Configuring a specific **Local** port such as **50002** will redirect to **80** of your destination server. Doing so will allow you to configure PuTTY to your web browser.

Once the configuration setup is complete, open an RDP connection and enter your local IP (**127.0.0.1**), along with the local port configuration in PuTTY.

| Port forwarding                                                                      |                  |           |  |  |  |
|--------------------------------------------------------------------------------------|------------------|-----------|--|--|--|
| Local ports accept connections from other hosts                                      |                  |           |  |  |  |
| Remote ports of                                                                      | do the same (SSH | -2 only)  |  |  |  |
| Forwarded ports:                                                                     | Remove           |           |  |  |  |
| L50001 172.128.123.10:3389<br>L50002 172.128.123.12:80<br>L50003 172.128.123.11:3389 |                  |           |  |  |  |
| Add new forwarded port:                                                              |                  |           |  |  |  |
| Source port                                                                          | 50003            | Add       |  |  |  |
| Destination                                                                          | 172.128.123.11   | 3389      |  |  |  |
| Local                                                                                | Remote           | O Dynamic |  |  |  |
| Auto                                                                                 | O IPv4           | O IPv6    |  |  |  |

As illustrated above, if I enter **127.0.0.1:50001**, my connection will translate to the server 172.128.123.**10**:3389.

If I enter **127.0.0.1:50003**, my connection will translate to the server 172.128.123.**11**:3389.

| Nemote Desktop Connection —                       |                                                                         |         |   |    | $\times$ |
|---------------------------------------------------|-------------------------------------------------------------------------|---------|---|----|----------|
|                                                   | Remote Desktop<br>Connection                                            |         |   |    |          |
| <u>C</u> omputer:<br>User name:<br>You will be as | 127.0.0.1:50001<br>None specified<br>sked for credentials when you conn | ect.    | ~ |    |          |
| Show Q                                            | ptions                                                                  | Connect |   | He | elp      |

### **STEP 3** – Configure the SSH Tunnel

In the Category menu, drill down to Connection --> SSH --> Tunnels. There are several ways to configure a Tunnel. We shall proceed with a browser tunnel configuration.

# **ADVANCED SCENARIO (DYNAMIC PORT FORWARDING)**

### STEP 4 – Configure PuTTY for a Web Browser Tunnel

At the **Tunnels** page, configure a **Dynamic** port between the ranges of 49152-65535. For additional information, refer to <u>https://en.wikipedia.org/wiki/List of TCP and UDP</u> <u>port\_numbers</u> 49152–65535.

| 🕵 PuTTY Configuration                                                                                                    |                                                                                                    | ? ×                       |
|----------------------------------------------------------------------------------------------------|----------------------------------------------------------------------------------------------------|---------------------------|
| Category:<br>                                                                                                    | Options controlling SSH por<br>Port forwarding                                                                                                    | t forwarding              |
| Connection<br>Data<br>Proxy<br>Telnet<br>Rlogin<br>SSH<br>Kex<br>Cipher<br>Auth<br>TTY<br>Auth<br>TTY<br>X11<br>Tunnels<br>Bugs<br>Mars bugs | Local ports accept connections t         Remote ports do the same (SSH-Forwarded ports:         D4567         Add new forwarded port:         Source port         4567         Destination         O Local       Remote         Image: Auto       IPv4 | Add      Dynamic     IPv6 |
| About Help                                                                                                    | Open                                                                                                    | Cancel                    |

#### **STEP 5 – Configure Your Software**

Further information for Internet Explorer, Chrome or Edge can be seen in Step 5.1. For Firefox, refer to Step 5.2, and for RDP usage, refer to Step 2.

### STEP 5.1 – Configure Internet Explorer to Pass Through an SSH Tunnel

As previously noted, configuring a tunnel through Internet Explorer will affect Google Chrome and Microsoft Edge.

1- Click on **Internet options** by navigating through your **Control Panel** in your **Internet Explorer** browser.

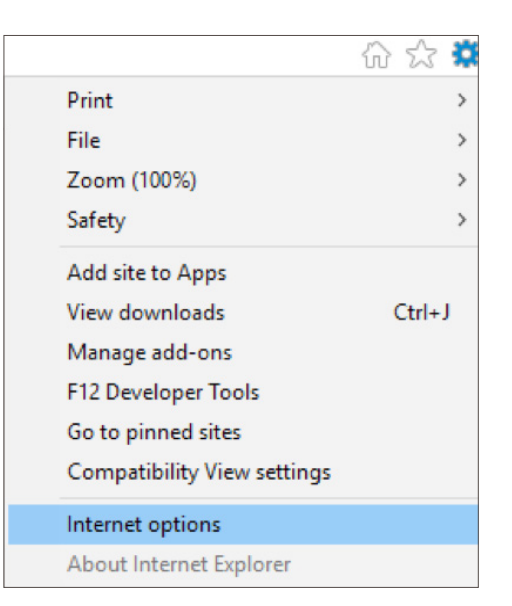

2- The following illustration displays the **Control Panel Home**.

| Network and Internet              |                                                                     |
|-----------------------------------|---------------------------------------------------------------------|
| 🗧 🔶 👻 🛧 撞 > Control Pan           | el > Network and Internet                                           |
| Control Panel Home                | Network and Sharing Center                                          |
| System and Security               | View network status and tasks Connect to a network View network cor |
| Network and Internet              | • HomeGroup                                                         |
| Hardware and Sound                | <ul> <li>Choose homegroup and sharing options</li> </ul>            |
| Programs                          | Internet Options                                                    |
| User Accounts                     | ♀── Change your homepage Manage browser add-ons Delete browsing hi  |
| Appearance and<br>Personalization | Infrared<br>Send or receive a file                                  |

4- Check the Use a proxy server for your LAN box, and click Advanced.

| 🐏 Local Area Network (LAN) Settings 🛛 🛛 🗙                                                                                                    |  |
|----------------------------------------------------------------------------------------------------|--|
| Automatic configuration<br>Automatic configuration may override manual settings. To ensure the<br>use of manual settings, disable automatic configuration.<br>Automatically detect settings<br>Use automatic configuration script<br>Address |  |
| Proxy server Use a proxy server for your LAN (These settings will not apply to dial-up or VPN connections). Address: Port: Bypass proxy server for local addresses                                                                           |  |
| OK Cancel                                                                                                    |  |

3- Select the Connections tab and click on LAN settings.

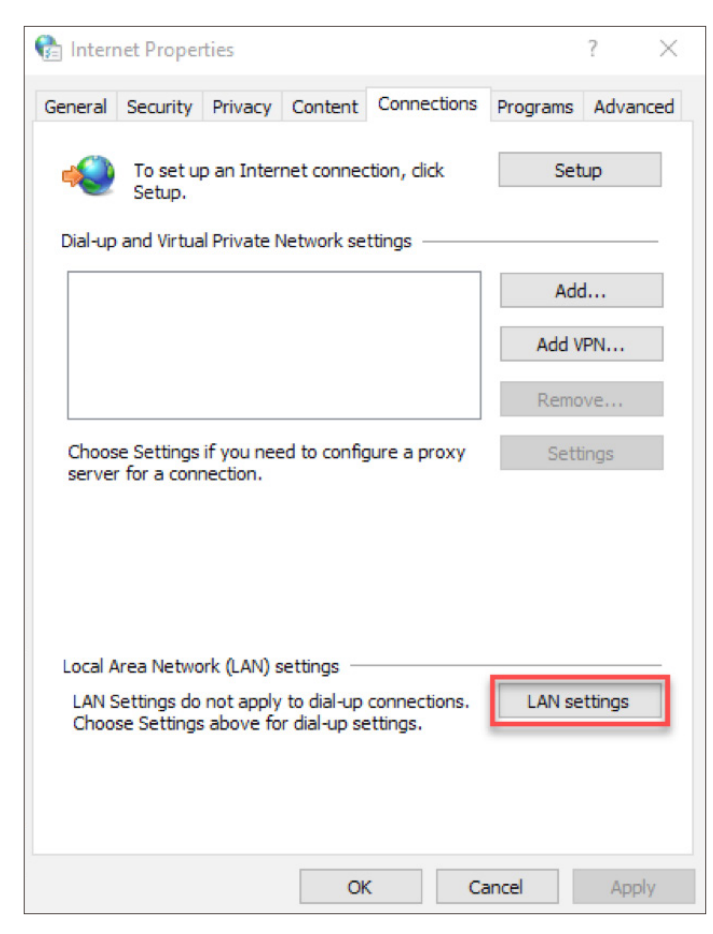

5- Enter **127.0.0.1** of the host IP in the **Socks** field, with the configured **Port** of **4567**, and click **OK**.

| 👫 Proxy    | / Settings                                            |                                     |        | $\times$ |  |
|------------|-------------------------------------------------------|-------------------------------------|--------|----------|--|
| Servers    |                                                       |                                     |        |          |  |
|            | Туре                                                  | Proxy address to use                | Port   |          |  |
|            | HTTP:                                                 |                                     | :      |          |  |
|            | Secure:                                               |                                     | :      | ]        |  |
|            | FTP:                                                  |                                     | :      | ]        |  |
|            | Socks:                                                | 127.0.0.1                           | : 4567 | ]        |  |
|            | Use the                                               | same proxy server for all protocols |        |          |  |
| Exception  | ons                                                   |                                     |        |          |  |
|            | Do not use proxy server for addresses beginning with: |                                     |        |          |  |
| <b>, .</b> |                                                       |                                     | $\sim$ |          |  |
|            | Use semicol                                           | ons ( ; ) to separate entries.      |        |          |  |
|            |                                                       | ОК                                  | Cancel |          |  |

You should see a grey **Address** bar. If your remote segment IP differs from internal segment, please check the **Bypass proxy server for local addresses** box.

| Proxy server                                                                                   |       |          |  |  |
|------------------------------------------------------------------------------------------------|-------|----------|--|--|
| Use a proxy server for your LAN (These settings will not apply to dial-up or VPN connections). |       |          |  |  |
| Address:                                                                                       | Port: | Advanced |  |  |
| Bypass proxy server for local addresses                                                        |       |          |  |  |

Once complete, you will be able to access Internet Explorer, Edge or Chrome to navigate onto an IIS server by entering the IP in your navigator. You may open a browser tab and visit <u>http://172.128.123.10</u> in this example. Doing so will allow you to view the service from the Destination server.

#### YOUR CONFIGURATION SHOULD LOOK LIKE THE FOLLOWING FIGURE.

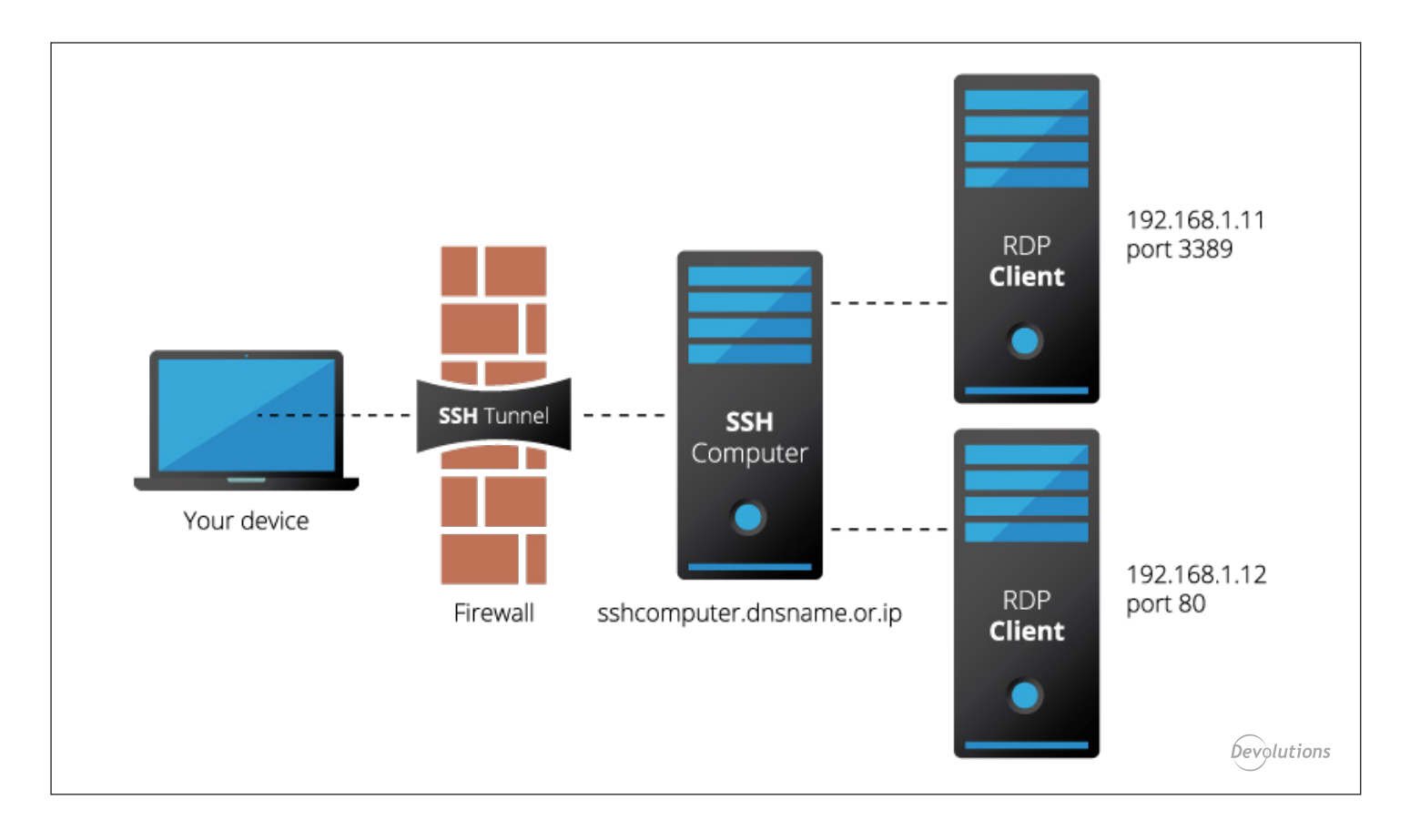

### STEP 5.2 – Configure your Firefox Browser

 In your Firefox browser, click on the Menu button in the top-right corner of the screen, and select Options. Then, navigate to the Advanced tab.

|                 |                       | ₩           |   |
|-----------------|-----------------------|-------------|---|
| 🗶 Cut           | Сору                  | Deste 2     |   |
| -               | 100%                  | +           |   |
|                 | 8                     |             |   |
| New Window      | New Private<br>Window | Save Page   |   |
|                 | 0                     | <b>₩</b>    |   |
| Print           | History               | Full Screen |   |
| р<br>Find       | Ö<br>Options          | Add-ons     |   |
| ×               |                       |             |   |
| Developer       | Synced Tabs           |             |   |
| 🖸 Sign in to Sy | nc                    |             |   |
| + Customize     |                       | 00          | 5 |

 Within the Advanced tab, select the Network tab and click on Settings in the Connection section.

 Proxy server

 Use a proxy server for your LAN (These settings will not apply to dial-up or VPN connections).

 Address:
 Port:
 Advanced

 Bypass proxy server for local addresses

Once complete, you will be able to access Internet Explorer, Edge or Chrome to navigate onto an IIS server, by entering the IP in your navigator. You may open a browser tab and visit <u>http://172.128.123.10</u> in this example. Doing so will allow you to view the service from the Destination server.